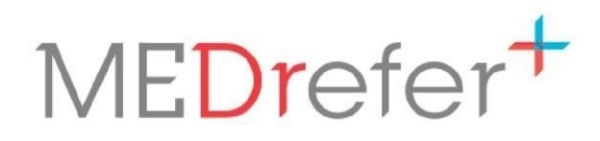

### Using MEDrefer Manager & Urgent Care Handover eForm

Sole GP (Best Practice User)

#### Contents

| For GP to complete on their desktop     | 1  |
|-----------------------------------------|----|
| Sign Up via Best Practice Software      | 1  |
| MEDrefer Manager Installation           | 3  |
| Urgent Care GP Handover eForm           | 8  |
| Submit an Urgent Care GP Handover eForm | 8  |
| View Your Sent Handover eForms          | 12 |
| Send a Test Handover Form               | 13 |
|                                         |    |

If you have any trouble following or understanding the following instructions, please contact our Support Team on **1800 556 022 (between 9:00am – 5:00pm AEST (GMT Standard +10hours)**. If you require assistance outside these hours you can either leave a message or email <u>support@medrefer.com.au</u>.

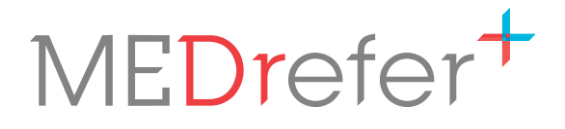

Page 1

#### How to Use This Guide

This guide is intended for Practice Managers, admin staff and GPs participating in the WA Urgent Care GP pilot program. Depending on the structure of your practice, various roles may perform the tasks described within. This version of the guide focuses on practices using Best Practice, with a single Urgent Care GP and the support of an Admin team; if this does not describe your practice, please contact <u>urgentcare@wapha.org.au</u> who can supply you with another version more suited to your practice.

#### For GP to complete on their desktop

#### Sign Up via Best Practice Software

- **1.** Sign into Best Practice.
- 2. Click on the Word Processor icon at the top of the screen as if to open a new document.

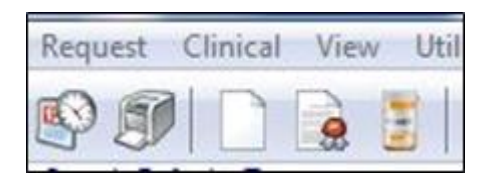

3. Click on the MEDrefer Logo found towards to end of the ribbon at the top of the screen.

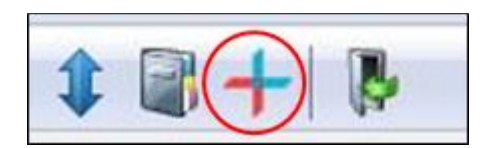

4. Click Sign-Up in the new pop-up.

| From Address Book Search on MEDrefer                                                                                                    |             |
|----------------------------------------------------------------------------------------------------|-------------|
| MEDrefer is an online service that allows you to find available<br>referees nearby and recommend up to five to your patient, any<br>of whom can accept your referral. | MEDrefer+   |
| We'll notify you via your Best Practice Inbox if your patients<br>cancel or miss their appointments and when referees send<br>their report.                           |             |
| It is completely free for GPs to refer via MEDrefer.<br>Learn More                                                                                                    | BD solution |
| Sign Up Sign In                                                                                                    |             |

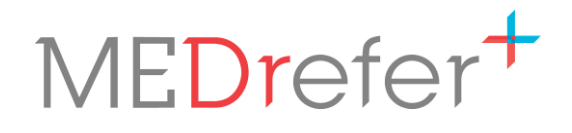

**5.** As you are already signed-in to Best Practice, your email address will already appear in the email box. Enter a password of your choice (minimum 6-characters), then click Sign Up.

| MEDrefer uses your email address as your username.<br>Confirm your email address, choose a password (min. 6<br>characters) and click "Sign Up". All MEDrefer referral<br>notifications will go directly to your Bp inbox - but you can |
|----------------------------------------------------------------------------------------------------|
| choose to also have them sent via email in case you're<br>away from Bp.                                                                                                    |
| Your basic practitioner datails and practice datails will be                                                                                                    |
| sent to the MEDrefer site so they can be provided to those<br>you refer to. Please read MEDrefer's <u>Privacy Policy</u> and<br><u>Terms and Conditions</u> before proceeding.                                                         |
|                                                                                                    |
|                                                                                                    |

**N.B.** – Remember the password you created. You will need it later to link to your profile in the MEDrefer Manager app once that has been downloaded.

You are registered with MEDrefer now and are able to create referrals and eforms.

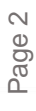

### MEDrefer<sup>+</sup>

Page 3

### **MEDrefer Manager Installation**

**N.B.** – If your practice runs on a **Remote Access Connection**, please see document <u>Running</u> <u>MEDrefer Manager over Remote Access Connection</u> before downloading MEDrefer Manager.

- 1. If not already logged into a GPs MEDrefer Profile, go to the MEDrefer website (<u>www.medrefer.com.au</u>) and login to it.
- 2. From the dashboard screen, click on the Home icon at the top of the screen.

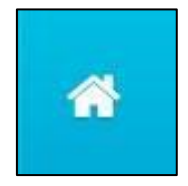

**3.** Click on the green 'Download MEDrefer Manager for Windows' link to take you to the MEDrefer Manager page.

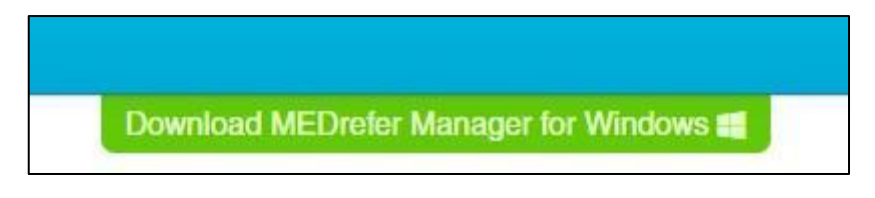

4. Click on the green 'Download MEDrefer Manager' link.

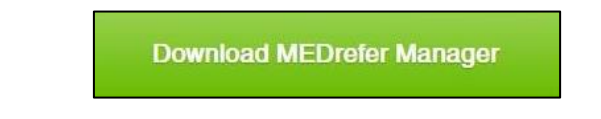

This may take a few minutes to complete.

5. Once the download is complete click the executable at the bottom left hand corner of the screen to launch the program.

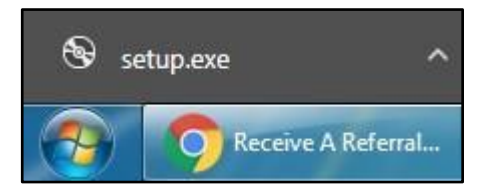

P 1800 556 022 E mail@MEDrefer.com.au 5/135 Margaret St Toowoomba Q 4350 MEDrefer Pty Ltd ABN 18143 778 545 **MEDrefer.com.au** 

6. When the Open File pop-up appears, click on Run.

| Publ         | ame: C:\Users\Anne-Marie\D<br>sher: <b>Unknown Publisher</b><br>jype: Application | Documents\setup.exe |
|--------------|-----------------------------------------------------------------------------------|---------------------|
| Publ         | sher: Unknown Publisher<br>ype: Application                                       |                     |
|              | ype: Application                                                                  |                     |
|              |                                                                                   |                     |
|              | rom: C:\Users\Anne-Marie\D                                                        | Documents\setup.exe |
| Always ask l | efore opening this file                                                           | Run Cancel          |

7. When the Application Install pop-up appears, click on Install.

| Application Install - Security Warning                                                                                                    | ×            |
|----------------------------------------------------------------------------------------------------|--------------|
| Publisher cannot be verified.<br>Are you sure you want to install this application?                                                                                         |              |
| Name:<br>MEDrefer Manager<br>From (Hover over the string below to see the full domain):<br>medrefer.s3.amazonaws.com                                                        |              |
| Publisher:                                                                                                    |              |
| Install                                                                                                    | on't Install |
| While applications from the Internet can be useful, they can potentially harm your co<br>you do not trust the source, do not install this software. <u>More Information</u> | omputer. If  |

This may take a few minutes to complete.

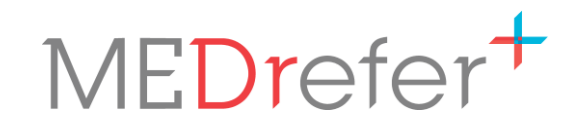

**8.** MEDrefer Manager will appear in the bottom right-hand corner of the screen, with instructions and a red arrow to show where to click next – on the Settings icon.

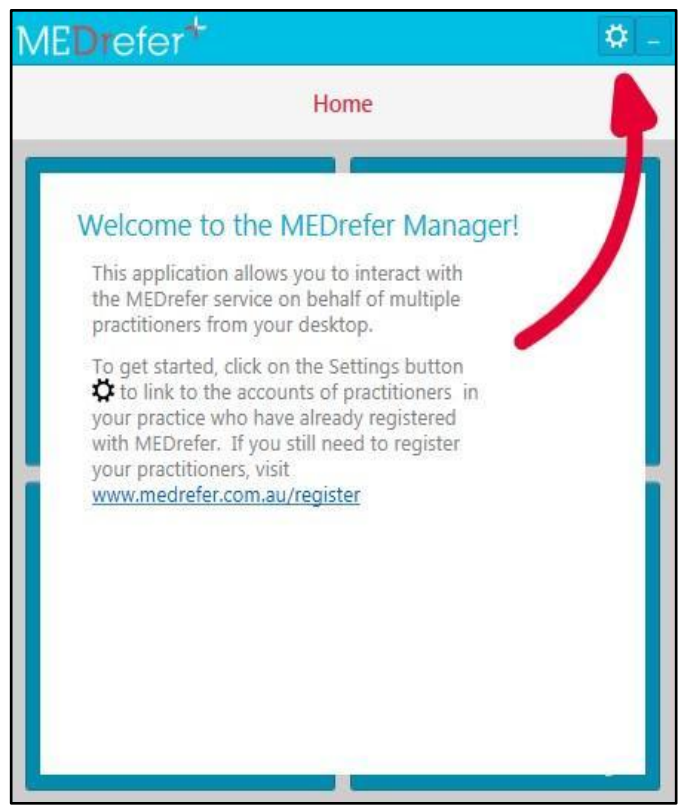

**9.** In the Users tab, add the unique email address and password of a practitioner who has already been registered, then click Link User.

| MEDrefe                       | er⁺                |              | <b>\$</b> - | ME                          | Drefe                                 | er*                                                                                                    | - 10                                                                                              |
|-------------------------------|--------------------|--------------|-------------|-----------------------------|---------------------------------------|----------------------------------------------------------------------------------------------------|---------------------------------------------------------------------------------------------------|
| Home                          | Change y           | our Settings |             | <                           | Home                                  | Change your Set                                                                                         | ttings                                                                                            |
| Users General                 | Message Provider   |              |             | Users                       | General                               | Message Provider                                                                                        |                                                                                                   |
| Email Address<br>keith+gp1@me | s<br>drefer.com.au | Password     |             | Only a<br>to the<br>contact | single use<br>current us<br>t support | er can be added. If you need a c<br>ser below to remove it. If you ne<br>(Phone 1800 556 022, Email suj | different user, click the cross next<br>eed more than one user, please<br>pport@medrefer.com.au). |
|                               |                    | Lin          | k User 🕂    | Dr K                        | Gp1                                   |                                                                                                    |                                                                                                   |
|                               |                    |              | -           |                             |                                       |                                                                                                    | +                                                                                                 |

## MEDrefer<sup>+</sup>

**10.** In the General tab, determine whether you want the eForms/referrals to be downloaded as a PDF file or a HL7 file (or both if desirable) and tick the appropriate box. Click on the ellipses (3 dots) button, to select where to download the referrals to, then click Ok.

| ME <mark>Dr</mark> efe                       | r* 🙆 -                                                                                                    | Browse For Folder                                                          |
|----------------------------------------------|----------------------------------------------------------------------------------------------------|----------------------------------------------------------------------------|
| Home                                         | Change your Settings                                                                                      | Select the appropriate destination folder.                                 |
| When I accept a ref                          | ferral<br>download the referral letter as a PDF file<br>C:\Users\Anne-Marie\Documents\Best Practice\Impo  | Library<br>Links                                                           |
| automatically<br>Target Directory:           | download the referral letter as a HL7 file<br>C:\Users\Anne-Marie\Documents\Best Practice\Impo            | Adobe Scripts  Any Video Converter  Best Practice                          |
| automatically<br>Target Directory:           | download the referral acknowledgement as a HL7 file<br>C:\Users\Anne-Marie\Documents\Best Practice\Import | Import Referrals Custom Office Templates                                   |
| Use the followi<br>up-to-date:               | ing external application to keep your Availability                                                        | Integration Services Script Component     Integration Services Script Task |
| None<br>Use the followi<br>(like patient inf | Configuration     Configuration                                                                           | Make New Folder OK Cancel                                                  |

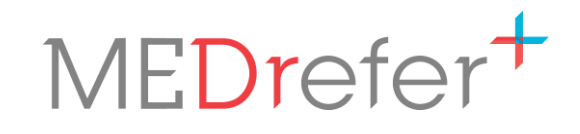

Your setup has now been completed. Click on Home to go to the main screen.

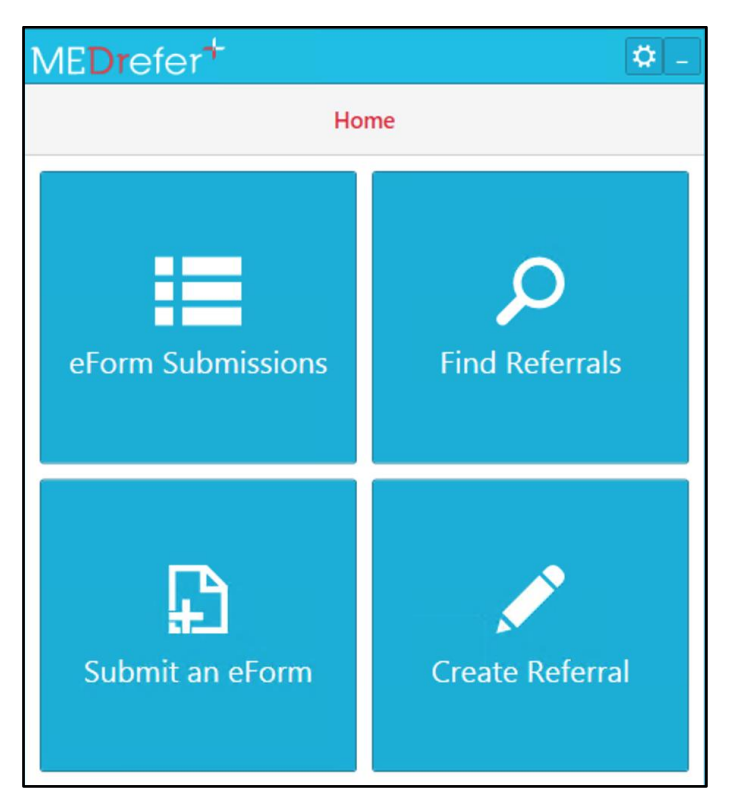

MEDrefer Manager will reside within the taskbar (hidden or visible) and can be maximised and/or minimised as required.

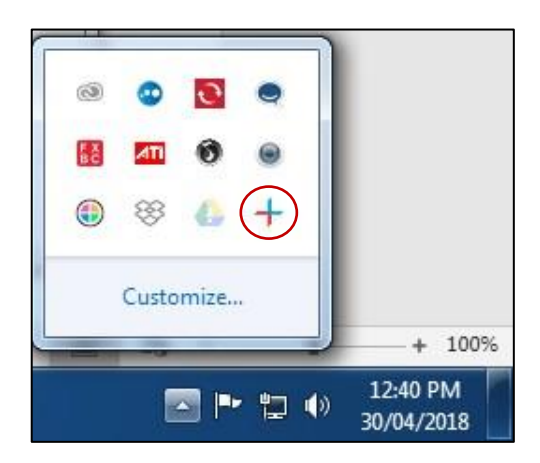

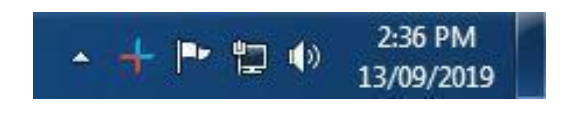

Page 7

### Urgent Care GP Handover eForm

#### Submit an Urgent Care GP Handover eForm

- **1.** Have patient file open in your EMR/PMS. The form will auto-populate from the active patient record for Best Practice, Medical Director, with Zedmed and Genie.
- **2.** Open MEDrefer Manager app from your system tray in the bottom right of Windows Desktop.

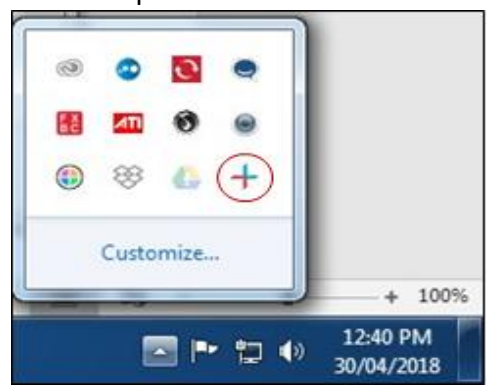

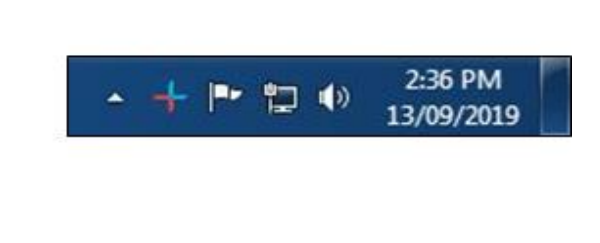

**N.B.** - If you have not yet installed the application, refer to How to install MEDrefer Manager for instructions on how to do this.

**3.** Click on the Submit an eForm button.

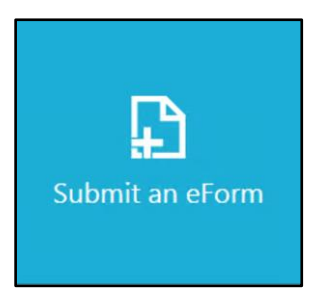

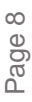

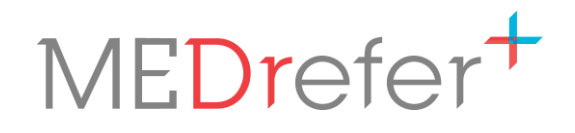

Page 9

**4.** The Urgent Care Handover eForm will appear. Patient data will automatically complete sections of the form.

| Jrgent Car        | e GP Handove                  | r Form                                                  |                               |
|-------------------|-------------------------------|---------------------------------------------------------|-------------------------------|
|                   | Urge                          | nt Care GP Handover Form                                | Clinical Data Source<br>(eMR) |
| Patient           |                               |                                                         |                               |
| Name: Ms          | Zeroch                        | Abbagale                                                | 5                             |
| Phone:            | Mobile:                       | Email:                                                  |                               |
| Address:* 45 To   | ne Cr                         |                                                         |                               |
| Somew             | here                          | 4350                                                    |                               |
| Patient DOB:* 02/ | 02/1995 Age: 24               | Gender:* Female                                         |                               |
| Indigenous Status | Neither Aboriginal nor Torr   | es Strait Islander origin 🔹                             | 61                            |
| Employment Statu  | us:* <select one=""></select> | Disability Support Pension:* <st< td=""><td></td></st<> |                               |

**N.B.** - The first time you access the form, you may be presented with a prompt to authorise access to your clinical data. Click on Accept to authorise (Once authorised, you won't be prompted again).

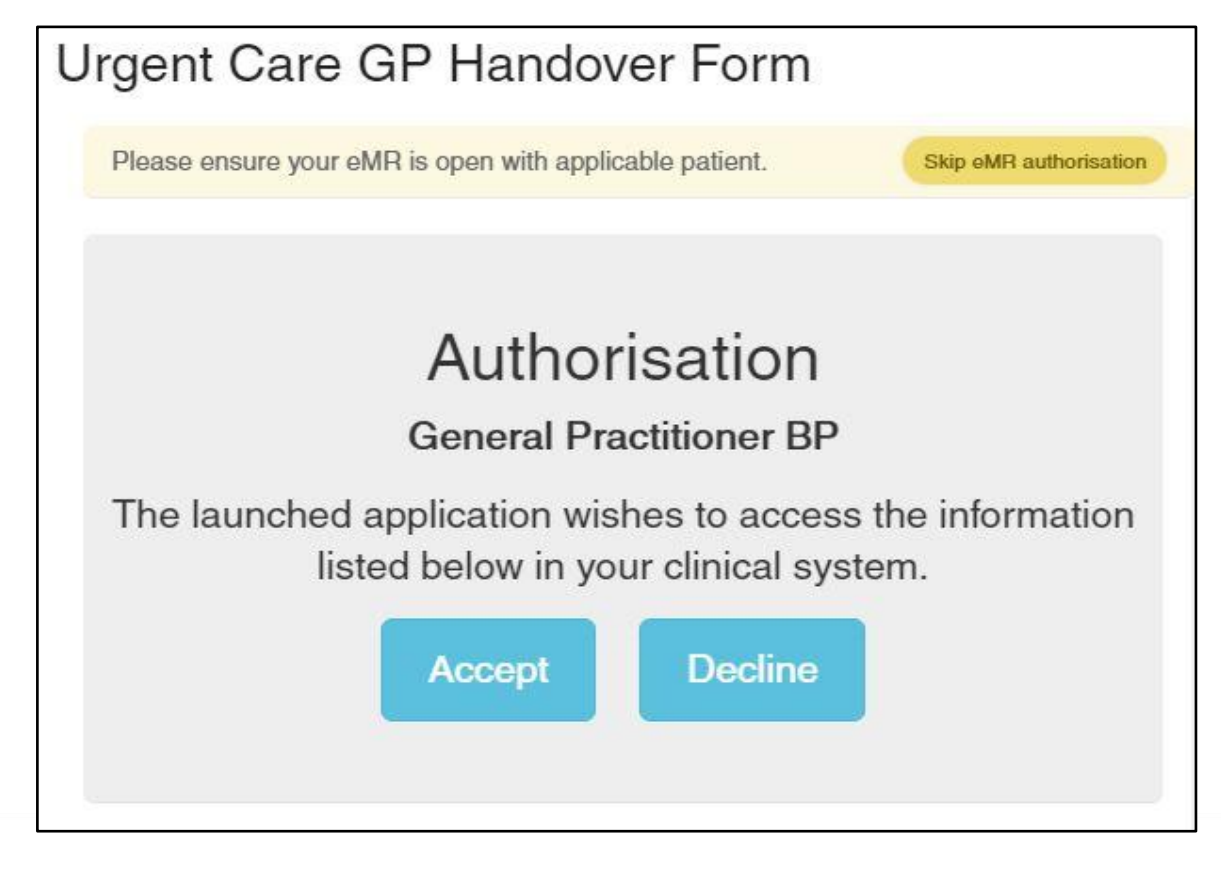

**N.B** - If no patient record is open, a prompt to open a record will be shown. After opening the relevant patient record in your EMR click refresh in the eForm window to load their data to the form.

| Urgent Care GP I | Handover Form                |                                    |
|------------------|------------------------------|------------------------------------|
| GP               |                              | Clinical Data Source<br>(eMR)      |
| URGENT CARE      | Urgent Care GP Handover Form | Best Practice Connected            |
| Patient          |                              | No patient record open.      retry |

5. Check the form has been fully completed, adding/selecting data as required. Make sure all sections marked with a red asterisk (\*) have been completed as the eForm will not send until they are.

**N.B.** - Appointment *end* date/time will only autofill if 'Finalise Visit' has been clicked already. If completing form during patient visit, this entry must be made manually.

6. Enter the usual GP's details, ensuring that the fax number is correct.

| Name:* Title First Name Last Name | Practice I | Name:* Pr | actice Name    |       |
|-----------------------------------|------------|-----------|----------------|-------|
| Email: Email                      | Address:   | Address   |                |       |
|                                   |            | City      | State          | Postc |
| Phone: Phone                      |            |           |                | 21    |
| Fax:* Fax                         |            |           |                |       |
|                                   |            |           |                |       |
| Iraant Cara Draatitionar          |            |           |                |       |
|                                   |            |           | 199 <u>1</u> 9 |       |
| Name: Dr Ann Smiley               | Provider I | No.: 2316 | 54P            |       |
| Address: Suite 4, 15 Erin Street  | Phone:     |           |                |       |
| Mt Tyson 4380                     | Fax: 07 9  | 9654 2966 |                |       |
|                                   |            |           |                |       |

7. Click Submit Form.

**N.B.** - If there are any compulsory sections (those marked with a red asterisk (\*) that have not been completed your screen will move to the topmost section to be completed.

**8.** A pop-up will list receiving GPs name, clinic name and fax number. Double-check that these details are correct and click Submit eForm.

| Co | nfirm Recipien                                                                                 | t Details X                                                                                                    |
|----|------------------------------------------------------------------------------------------------|----------------------------------------------------------------------------------------------------|
| A  | You are about to submit you<br>you have entered into this for<br>details are correct before pr | ur patient's clinical information to the practitioner whose information<br>orm. Please make sure that their details, especially the contact<br>roceeding. |
| R  | ecipient Details                                                                               |                                                                                                    |
|    | Dr Charlotte<br>Mackenzie                                                                      |                                                                                                    |
| ~  | Midland Medical &<br>Family Practice                                                           |                                                                                                    |
| 8  | 08 9657 1258                                                                                   |                                                                                                    |
|    | not entered                                                                                    |                                                                                                    |
| _  |                                                                                                |                                                                                                    |
| Su | bmit eForm                                                                                     |                                                                                                    |

**9.** A final copy of the form will appear. Click on the Download PDF button to download or print.

| eForm Submitte                                                                                                    | d                                     |                                                                                        |
|----------------------------------------------------------------------------------------------------|---------------------------------------|----------------------------------------------------------------------------------------|
| Urgent Care GP Hand                                                                                                   | over Form                             |                                                                                        |
|                                                                                                    |                                       | Urgent Care GP Handover Form                                                           |
| Patient                                                                                                    |                                       |                                                                                        |
| Name: Ms                                                                                                    | Zeroch                                | Abbagale                                                                               |
| Phone-                                                                                                    | Mobile:                               | Email:                                                                                 |
| i none.                                                                                                    |                                       | 1 + 53 493 (* 53 7 * 5 * 5                                                             |
| Address: 45 Tone Cr<br>Somewhere                                                                                      |                                       | 4350                                                                                   |
| Address: 45 Tone Cr<br>Somewhere<br>Patient DOB: 02/02/1995                                                           |                                       | 4350<br>Age: 24 Gender: Female                                                         |
| Address: 45 Tone Cr<br>Somewhere<br>Patient DOB: 02/02/1995<br>Indigenous Status: Neithe                              | r Aboriginal nor Torres Strai         | 4350<br>Age: 24 Gender: Female<br>it Islander origin                                   |
| Address: 45 Tone Cr<br>Somewhere<br>Patient DOB: 02/02/1995<br>Indigenous Status: Neithe<br>Employment Status: Full 1 | r Aboriginal nor Torres Strai<br>Time | 4350<br>Age: 24 Gender: Female<br>it Islander origin<br>Disability Support Pension: No |

#### View Your Sent Handover eForms

**1.** Click eForm Submissions.

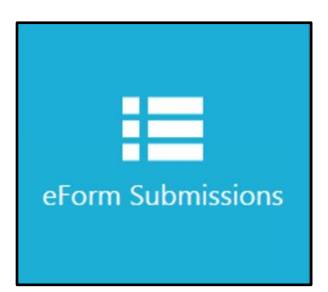

A table of the submissions made will appear. Click on the unique 6-digit code to re-open eform to download or print again.

| Past e  | eForm Submissions  |                    |                              |                           |  |  |
|---------|--------------------|--------------------|------------------------------|---------------------------|--|--|
| Code    | Patient            | Recipient          | eForm                        | Created On                |  |  |
| 0PX-M4K | Ms Zeroch Abbagale | Dr James Alexander | Urgent Care GP Handover Form | 2019-10-22 15:15:40 +1000 |  |  |
| ZJK-2D9 | Mr Joe BloggsBP    | Dr Hannah Mitchell | Urgent Care GP Handover Form | 2019-10-22 15:59:55 +1000 |  |  |
| Q0F-P0Z | Miss Emerald Ruby  | Dr Davey Simmons   | Urgent Care GP Handover Form | 2019-10-22 16:11:48 +1000 |  |  |

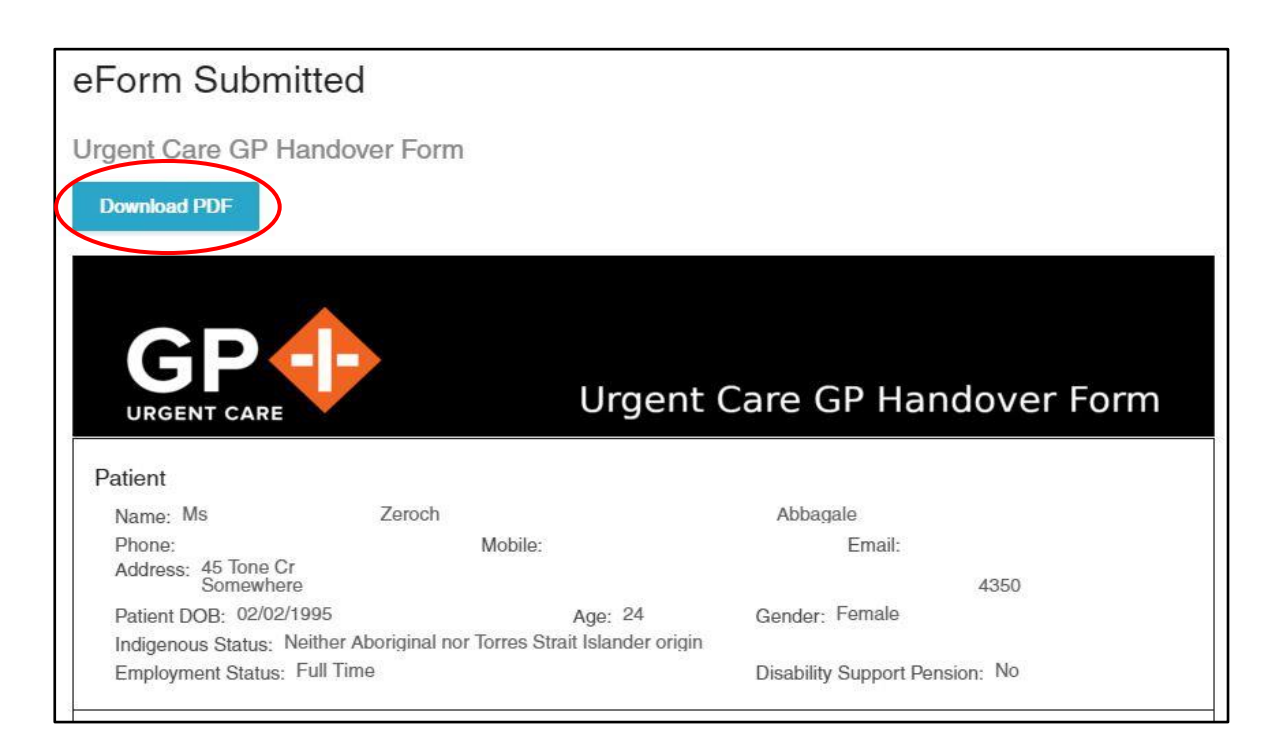

#### Send a Test Handover Form

- 1. Create your GP profile, either through the Website or Best Practice
- 2. Install MEDrefer Manager and link your profile to the app.
- 3. Open a test/dummy patient record in your EMR.
- **4.** Access the Handover form via the MEDrefer Manager icon in your system tray (bottom right of Windows desktops).

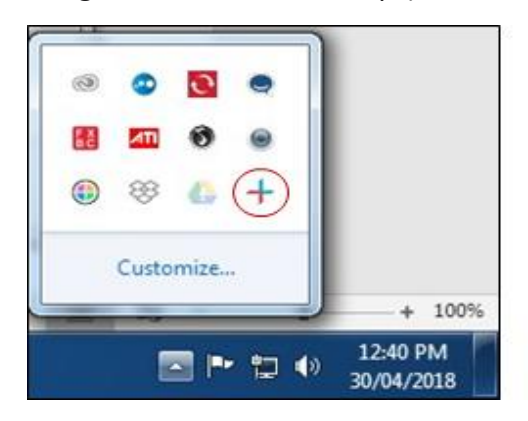

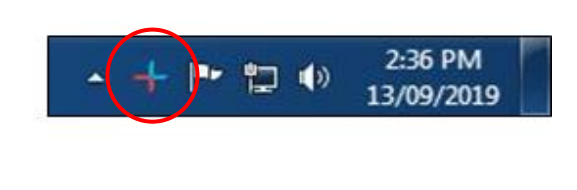

- 5. Click 'Submit an eForm'.
- **6.** Try adding some realistic clinical information beyond that which was auto-populated from the test/dummy patient record.
- 7. For the regular GP's details, use your own practice details, including fax number.

| Name:* Title First Name I | Last Name | Practice Name:* Practice Name |         |       |       |
|---------------------------|-----------|-------------------------------|---------|-------|-------|
| Email: Email              |           | Address:                      | Address |       |       |
| Dhana, Di                 |           |                               | City    | State | Postc |
| Phone Phone               |           |                               |         |       |       |
| Fax:* Fax                 |           |                               |         |       |       |

- **8.** Retrieve the fax and review its format this is what the usual GP will receive when you start sending real Handover Forms.
- **9.** For the Practice Manager: When all Urgent Care GPs have successfully sent a test Handover Form, please notify the WA PHA on <u>urgentcare@wapha.org.au</u>.